# Optez dès votre abonnement à Urssaf en ligne à «DPAE service plus»

- Vous gagnez du temps dans la gestion de vos déclarations d'embauche.
- Vous bénéficiez de votre déclaration d'embauche pré-remplie (si ce salarié est déjà connu pour cette entreprise, ses coordonnées sont enregistrées),
- Vous pouvez consulter une déclaration d'embauche déjà enregistrée,
- Vous pouvez ré éditer un AR de DPAE

Pour bénéficier de tous ces avantages, abonnez vos comptes à la DPAE «service plus» !

Pour cela, positionnez-vous sur «Gérer mon abonnement» dans le menu de navigation.

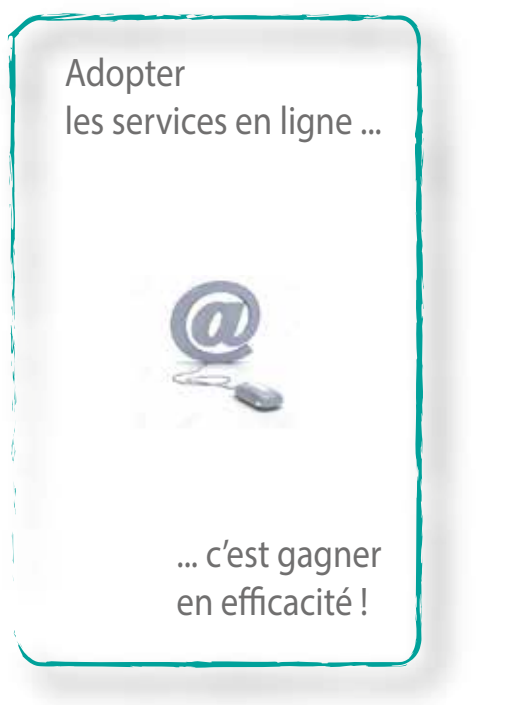

Nous contacter : www.contact.urssaf.fr Numéro unique : **39 57 \*** (\* Prix d'un appel local depuis un poste fixe) Direction Recouvrement - Département Supports / août 2016

CGSS

Je souhaite embaucher une personne ...

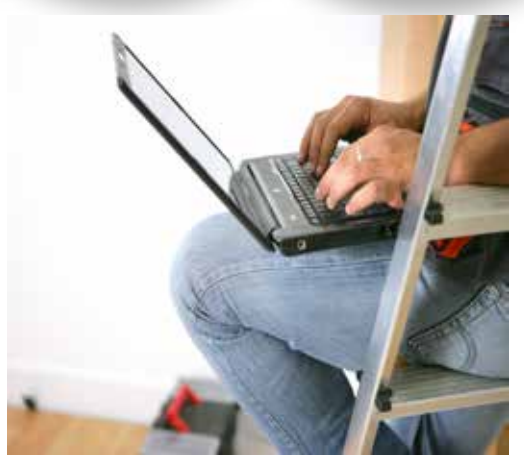

# www.urssaf.fr

# La Déclaration Préalable A l'Embauche (DPAE)

La Déclaration Préalable A l'Embauche remplace la déclaration Unique d'Embauche (DUE).

Trés simple, cette formalité obligatoire avant toute embauche s'effectue en une seule fois auprès d'un seul interlocuteur, l'Urssaf.

Elle rassemble **6 formalités** liées à l'embauche :

- la déclaration d'une première embauche dans un établissement,

- la demande d'immatriculation d'un salarié au Régime général de la Sécurité Sociale,

- la demande d'affiliation au régime d'Assurance Chômage,

- la demande d'adhésion à un service de santé au travail,

- la déclaration d'embauche du salarié auprès du service de santé au travail en vue de la visite médicale obligatoire,

- la liste des salariés embauchés pour le pré-établissement de la déclaration annuelle des données sociales (DADS).

# Comment effectuer cette déclaration ?

1 Que ce soit sur www.urssaf.fr ou net-entreprises.fr, identifiez-vous dans la rubrique appropriée.

| Voti                | re espace 🔒                    |
|---------------------|--------------------------------|
| Siret / Identifiant |                                |
|                     | Mot de name oublé ?            |
| Découvrir et a      | dhérer aux services en ligne 🕨 |

OU

# Se connecter S'inscrire Par mot de passe siret votre poinon votre poinon .... Met de sesse subjet\* Par certificat Out • Non La cobliere de certificat 2 Caractilithé de vatue seste

Après votre identification sur le site net-entreprises.fr, choisissez «Déclaration d'Embauche». Un lien vous ramènera directement sur le site Urssaf.fr

## 2 Sélectionnez «Déclaration d'embauche»

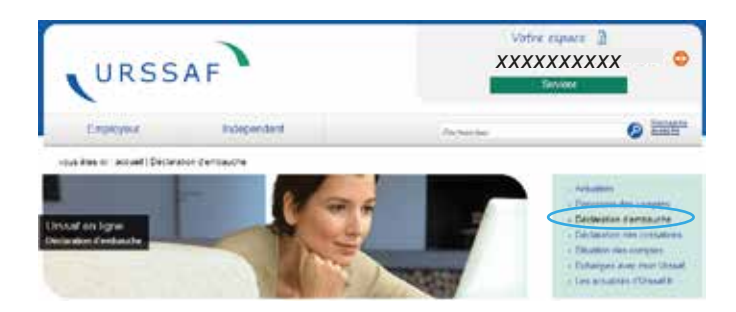

3 Votre ou vos comptes apparaissent. Cliquez sur l'icone à droite «Déclarer une embauche»

### LISTE DES COMPTES D'EMPLOYEUR

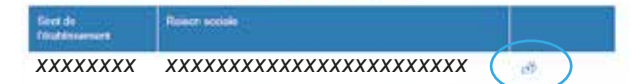

4 Renseignez les champs de l'établissement de l'employeur, du futur salarié ainsi que le contrat et «Envoyer»

| Les informations sais                                                    | ies d'un astériaque sont à proclaire OBLIG                                                         | ATOREMENT.                                                  |  |
|--------------------------------------------------------------------------|----------------------------------------------------------------------------------------------------|-------------------------------------------------------------|--|
| Etablissement                                                            | moloveur                                                                                           |                                                             |  |
|                                                                          | XXXXXXXXXX                                                                                         |                                                             |  |
| Nº Sent                                                                  | XXXXXXXXXX                                                                                         |                                                             |  |
| Non co reison accisie                                                    | ****                                                                                               |                                                             |  |
| Advess de l'établisser                                                   | XXXXXXXXXX                                                                                         |                                                             |  |
| Code Postal XXX                                                          | xx                                                                                                 |                                                             |  |
| Common XXX                                                               | XXXXX                                                                                              |                                                             |  |
| Ursual de                                                                | COSSIDE LA REUNION (974)                                                                           |                                                             |  |
| Tellphore                                                                | XXXXXXXXXX                                                                                         |                                                             |  |
| Non mertal<br>Praximit<br>Socit<br>Dele te nascancet<br>Gas de nascancet | M OF     Det: Comme to bits that Rets, you in Marco                                                | elik pakcan Terterbaan et                                   |  |
| TI" DE SECUTIR SOCIEIR                                                   | Br falsainte du V'de alcuntil antale, una donan<br>estructur à la CPAV. Si usua ne complete par le | a Construction & Monatori<br>Notice control ( net citeman ) |  |
| Gontrat.                                                                 |                                                                                                    |                                                             |  |
| See.af                                                                   | Constat & Dunie Inceraminia<br>Constat Franki Temporalin<br>Constat & Dunie Determiniar            |                                                             |  |
| Daine goricolability                                                     | 190962019 III                                                                                      |                                                             |  |
| Hangia provinitian<br>Premiurucher                                       | 20 00 mms 2000 of 234(1) @                                                                         |                                                             |  |
| Sanial do la principa d'historie.<br>Interpreta                          |                                                                                                    |                                                             |  |
| Service de Siertel au Travial                                            | sim, erichtet inn sethalt                                                                          | ×                                                           |  |
|                                                                          | FRUE CANFULE VERGICE RES FMALLET DATION                                                            | OF 300 97406 BART DENIS CE                                  |  |

Votre déclaration d'embauche est terminée ! Un accusé réception vous est délivré immédiatement